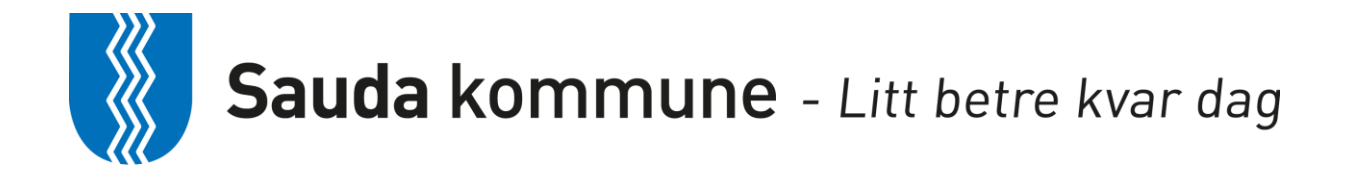

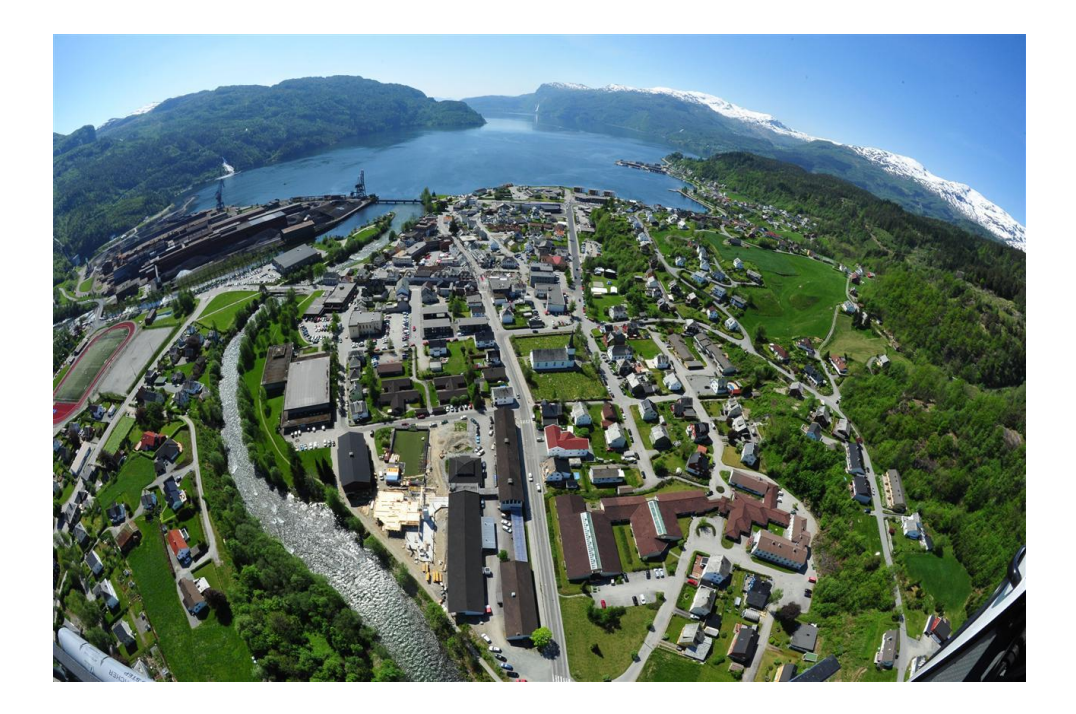

# HVORDAN SØKE JOBB I SAUDA KOMMUNE

INFORMASJON OG BRUKERMANUAL

#### **GENERELL INFORMASJON:**

Sauda kommune har tatt i bruk "Visma Enterprise" som rekrutteringsmodul. Dette innebærer en klar forbedring fra tidligere moduler. Det nye systemet kjenner igjen ansatte og tidligere ansatte. For nye søkere innebærer det en forbedring i forhold til at alle persondata som legges inn i søkemodulen kan overføres direkte til lønnssystemet ved ansettelse.

Det er svært viktig at alle ansatte og tidligere ansatte (også vikarer) IKKE oppretter ny brukerkonto når det skal søkes ny jobb, men bruker alternativet "Glemt brukernavn og passord".

### E-POSTADRESSE:

Rekrutteringssystemet kjenner igjen de ansatte/tidligere ansatte (etter 01.01.14) på e-postadressen. Det er derfor svært viktig at du som ansatt forsikrer deg om at den eposten du benytter deg av er den samme som ligger inne på lønnssystemet i kommunen. E-postadressen som er registrert, er der den e-postadressen du mottar/mottok lønnsslipper på.

#### HJELP OG INFORMASJON:

Dersom du har behov for hjelp eller informasjon, vennligst kontakt lønningskontoret i Sauda kommune på telefon 52 78 62 09 / 52 78 62 03 eller på mail <u>lonn@sauda.kommune.no</u>

## VELKOMMEN SOM SØKER TIL SAUDA KOMMUNE

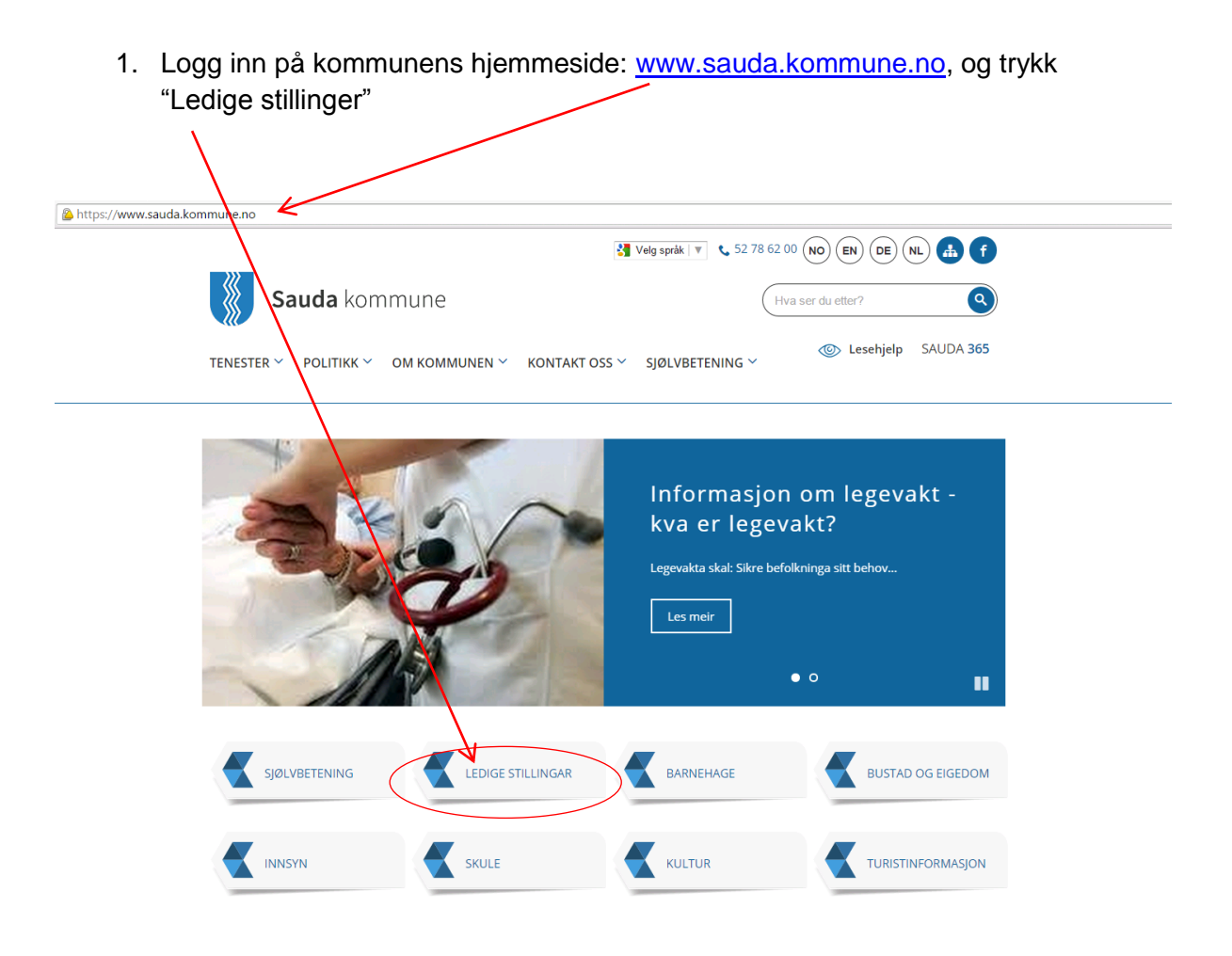

- 2. En ny side åpnes. Trykk på linken "Gå til liste over ledige stillinger"
- 3. Det åpnes da en ny side med ledige stillinger i Sauda kommune. Øverst på høyre side trykker du på "Registrer søker"

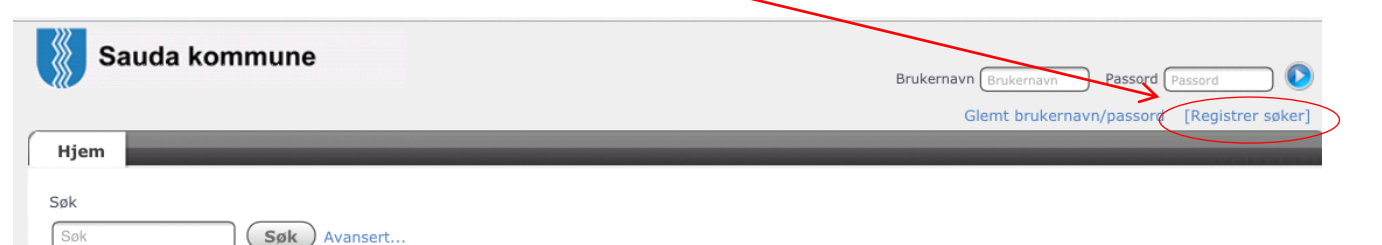

#### Fagarbeider teknisk enhet

Sauda kommune har ledig 100% stilling som vedlikeholdsarbeider/fagarbeider i Teknisk enhet. Stillingen vil være knyttet til drift og vedlikehold av kommunale bygg.

Utlyst: 21.04.2015 Søknadsfrist: 12.05.2015 Selskap: Sauda kommune Stillingstype: Fast ansatt 4. Fyll ut alle feltene i skjemaet som åpner seg, og trykk utfør.

| Sauda kommune                                                                                          | Brukerr avn (Brukernavn Passord (Passord                                                                                                    |
|----------------------------------------------------------------------------------------------------|----------------------------------------------------------------------------------------------------|
|                                                                                                    | Glemt brukernavn/passord [Registrer søker]                                                                                                    |
| Hjem                                                                                                   |                                                                                                    |
| Ny søker                                                                                               |                                                                                                    |
| Merk! Dersom du er ansatt er du<br>registrere deg på nytt. Dersom o<br>på e-post via funksjonen "Glemt | u allerede definert som bruker i systemet, og du skal ikke<br>du ikke har ditt brukernavn og passord, kan du få dette tilsendt<br>brukernavn/passord". |
| * 🗋 Jeg er en søker og skal opprette                                                                   | e meg som bruker for første gang.                                                                                                    |
| <sup>6</sup> Før du avgir personopplysninger                                                           | over internett, må du samtykke i personvernerklæringen                                                                                                 |
| * 🗍 Jeg forstår innholdet i personve                                                                   | rnerklæringen                                                                                                    |
| * Fornavn                                                                                              | Fornavn                                                                                                    |
| * Etternavn                                                                                            | Etternavn                                                                                                    |
| * E-post                                                                                               | E-post                                                                                                    |
| * Bekreft e-post                                                                                       | Bekreft e-post                                                                                                    |
| * Brukernavn (minst 4 tegn)                                                                            | Brukernavn (minst 4 tegn)                                                                                                    |
|                                                                                                    | Utfør                                                                                                    |

5. Følgende melding kommer fram. Bruk tilsendt brukernavn og passord du får tilsendt på mail og logg inn øverst til høyre.

| Konto opprettet                                                                                                    |
|----------------------------------------------------------------------------------------------------|
| Kontoen din har blitt opprettet og et passord er sendt til e-postadressen som du oppga: bjohhan@online.no<br>Du er nødt til å endre passordet ved første pålogging. |
| 2009 @ Visma AS. All rights reserved.                                                                                                    |

6. Her bør du registrere et trygt passord som du husker til neste gang du skal logge på for å gjøre endringer på "Min side". Skriv først det passordet du har fått tilsendt, så ditt nye eget valgte passord 2 ganger. Avslutt med å trykke "Endre passord".

| Endre passore  |                                                                         |
|----------------|-------------------------------------------------------------------------|
| Passordet dit  | t har ut opt. For å fullføre pålogging vennligst bytt passord nedenfor. |
| Passord        |                                                                         |
| Nytt passord   |                                                                         |
| Gjenta passord |                                                                         |
|                | Endre passord                                                           |

7. Neste bilde vises "Ledige stillinger" og "Meg selv". Du er nå klar til å søke på ledige stillinger.

OBS: Det er ikke mulig å legge ved attester og vitnemål. Dette må medbringes på intervju.